## 专业学位的自主学习要求

1、使用 windows 系统的 pc 电脑,点开首页的"课程中心"模块,找到《新闻英语 II》,完成所有单元的学习任务,并按要求完成所有练习和测试。不按本路径进入课程的,无法统计成绩。暂不支持 iOS 操作系统的电脑。Win 8 用户请查阅《Windows 8 操作系统的解决方案》。

2、每单元学习时间不少于15分钟后,才可以进行该单元的测试。每单元有3套测试。

- 3、每套测试题只允许提交1次。
- 4、所有测试题的平均分即为自主学习的分数。学习时间不计分。
- 5、自主学习截止时间为2020年1月1日中午12:00。(截止后才统计分数)

## 注意:

1、自主学习的一切自主学习皆以最新发布的公告为准。任何人的口头说明皆不能作为凭据。

- 2、A level、B level 和专业学位是不同的,请不要弄混。
- 3、课程以外的内容暂不作要求,可以作为课外知识学习,扩大视野。

4、自主学习的所有相关信息仅在大外部网站的研究生自主学习平台"登录说明"中 (<u>http://www.sden.sdu.edu.cn/info/1001/1033.htm</u>)出现,请自行、及时查阅学习要求, 掌控学习进度,按时完成学习任务。请勿频繁来电询问"登录说明"中已经讲明的问题。

5、测试题指的是可以提交的题。无法提交的题目不是测试题。请完成答题后再点击"提交" 按钮。本系统无法重置测试题,如果出现了误提交,无论管理员还是教师都爱莫能助。

6、必须使用 IE 10 及以上的 IE 浏览器,以保证显示、播放、计时和计分正确。其他浏览器 可能出现无法登陆、无法收听音频、无法计时、无法统计成绩等严重问题。可以于微软下载 中心(<u>https://www.microsoft.com/zh-cn/download/internet-explorer.aspx</u>)下载适配 于您操作系统的 IE 10 及以上浏览器。Microsoft edge 用户需要使用 Internet Explorer 打开。方法是:点开右上角三个点,选择更多工具/使用 Internet Explorer 打开。如果因 为个人电脑问题实在无法进行学习,请跟同学借用电脑。

7、无法提交、无法下拉滚动条、无法播放、记分有误、显示有误、两个成绩等问题请查阅 《常见问题解答》。(<u>http://www.sden.sdu.edu.cn/info/1001/1033.htm</u>)

8、为保证学习时间记录准确,学习时:

a. 不要关闭正在使用的计时页面,也就是左下角有时间记录的页面。

b. 不要关闭课程的首页, 即进行新闻英语学习时不要关闭新闻英语的课程首页。当学习结束后, 必须关闭课程首页或刷新, 学习时间才被记录下来。

- c. 进行有效学习,即有鼠标移动、鼠标点击等行为。长时间不行动会被判定挂机。
- d. 如离开超过4分钟,必须关闭所有学习页面,回来后重新登录。否则离开之前学习的时间作废。

e.每完成一套测试题,必须回退到新闻英语课程首页,再依次点击单元、测试题,进入下 一套题。不可直接使用测试题页面上的"上一课、下一课"按钮,这样会导致测试分数被 覆盖。

9、使用英文输入法进行测试作答,中文输入法下的很多标点符号都会被判错,多余的空格 也会判错。做题前请认真阅读作答要求,例如很多判断题应当填写 T 或 F。

10、有时提交出现多个成绩,"查看历史作答"时看不到小题答案或自己得分,这些都不影

响你的最终成绩。系统只记录你的真实成绩。

11、使用软件进行作弊的行为都在后台数据库留有明显的痕迹,期末将由任课教师决定对这类行为的处罚。

12、查询《新闻英语 II》某一单元测试成绩的唯一方法: 首页/课程中心模块/《新闻英语 II》/测试题所在单元/第几部分/听力训练/查看历史作答。教师和管理员不负责帮学生查分。 13、管理员的联系方式: 如果有技术问题或密码遗失,请发邮件至 luicemouse@aliyun.com, 或在 QQ1500728950 上留言,找尹老师解决。